1. 見込納付額を決定します。(申告計算結果と同額を見込納付額とするケースです。)

| 🔐 (R04)法人市町村民税(納付書の作成)                                                    |                |                                      |           |  |  |  |  |
|---------------------------------------------------------------------------|----------------|--------------------------------------|-----------|--|--|--|--|
| ファイル( <u>F</u> ) 表示( <u>V</u> ) ツール( <u>T</u> )                           | ウィント           | ・ ウ( <u>W</u> ) <b>ヘルブ(<u>H</u>)</b> |           |  |  |  |  |
|                                                                           |                |                                      |           |  |  |  |  |
| 2:新宿販売株式会社                                                                |                |                                      |           |  |  |  |  |
| 1. 法人市町村民税の納付書作成事項を入力してください。                                              |                |                                      |           |  |  |  |  |
| 本社・本店市町村名                                                                 |                | 011002 札幌                            |           |  |  |  |  |
| 税目等                                                                       |                | 申告計算結果                               | 納付額       |  |  |  |  |
| 各割額の税額表示区分                                                                |                | ⊙ 别建表示                               | ○ 相殺表示    |  |  |  |  |
| 法人税割額                                                                     | 01             | 4,000,000                            | 4,000,000 |  |  |  |  |
| 「「「ななな」の「ない」であ                                                            | 00             | 00.000                               |           |  |  |  |  |
| 利寺割額                                                                      | UΖ             | 60,000                               | 60,000    |  |  |  |  |
| · 均寺割額<br>延滞金                                                             | 02<br>03       | 60,000                               | 60,000    |  |  |  |  |
| <ul> <li> <sup>13</sup> (1) (1) (1) (1) (1) (1) (1) (1) (1) (1)</li></ul> | 02<br>03<br>04 | 60,000                               | 60,000    |  |  |  |  |

2. [見込納付額確定(複写)]ボタンをクリックして、複写を行います。

| 確認                                                                                |                 |  |  |  |  |  |
|-----------------------------------------------------------------------------------|-----------------|--|--|--|--|--|
| ② 当メニューで入力された見込納付額を、メニュー502「地方税申告書データの入力と確認」の<br>第20号様式の「見込納付額[21]」欄へ複写します。OKですか? |                 |  |  |  |  |  |
|                                                                                   |                 |  |  |  |  |  |
| -ングシート」の第20号様式(税額計算基礎)の「見込納付額」欄へ複写する<br>ボタンを押してください。                              | 見込納付額<br>確定(複写) |  |  |  |  |  |
| 択してください。                                                                          |                 |  |  |  |  |  |
| 4選択終了 F6税額再複写                                                                     | F10処理火ニュー       |  |  |  |  |  |

 メニュー502の[20号:市町村民税の税額計算基礎]WSの札幌市の行をダブルクリックして、 [見込納付額]欄に上記1.の[法人税割額[01]]と[均等割額[02]]の合計金額(4,060,000円) が複写されていることを確認します。

| 区分  |     | 管理番号 |    | 申告区分       |     |
|-----|-----|------|----|------------|-----|
| 納付税 | 額の表 | 示区分  | 20 | 入力省略(別建表示) | •   |
| 見辺  | 納   | 付額   | 21 | 4,060,     | 000 |

4. 計算処理(※)を行います。

- ※ 見込納付額の算定において、本計算(単体仮計算)を行った場合は、再度、本計算 (単体仮計算)を行います。
- 5.メニュー705(507)で札幌市の第20号様式を確認すると、[この申告により納付すべき 市町村民税額]と同額が[20のうち見込納付額]欄に表示されて、[差引]欄は0円となります。

| この         | ⊃申告により納付すべき法人税割額 ⑫-⑮-⑭  ⑮ |                    |    |  | 4000000 |
|------------|---------------------------|--------------------|----|--|---------|
| 均          | 算定期間中において事務所等を有していた月数 🔟 👖 | 月 円× <sup>16</sup> | T  |  | 120000  |
| 等割         | 等                         |                    |    |  | 60000   |
| 額          | この申告により納付すべき均等割額 ⑰-⑮      |                    | 19 |  | 60000   |
| この         | )申告により納付すべき市町村民税額 ⑮+⑮     |                    | 20 |  | 4060000 |
| <u>ල</u> ග | うち見込納付額                   |                    | a  |  | 4060000 |
| 差          | 51 @-@                    |                    | 22 |  |         |

- 6.メニュー1003で札幌市の納付書作成画面を確認すると、[申告計算結果]欄の法人税割額 や均等割額は0円(※1)と表示されます。
  - また、[納付額]欄の金額は変わらないため、「[申告計算結果]欄の金額≠[納付額]の金額」
  - となり、納付額は赤字(※2)で表示されます。
    - 見込納付額の4,060,000円は、先に均等割額(60,000円)に充当されて、残額 Ж1 (4,000,000円)は法人税割額に充当されます。 これにより、均等割額や法人税割額に0円が表示されます。
    - 納付額が申告計算結果と異なる場合、納付額は赤字で表示されます。 ₩2

| 🔛 (R04)法人市町村民税(納付書の作成)                                                        |    |        |       |   |       |                        |  |
|-------------------------------------------------------------------------------|----|--------|-------|---|-------|------------------------|--|
| ファイル( <u>F</u> ) 表示(⊻) ツール( <u>T</u> ) ウィンドウ( <u>₩</u> ) <b>ヘルブ(<u>H</u>)</b> |    |        |       |   |       |                        |  |
|                                                                               |    |        |       |   |       |                        |  |
| 2: 新宿販売株式会社                                                                   |    |        |       |   |       |                        |  |
| 1. 法人市町村民税の納付書作成事項を入力してください。                                                  |    |        |       |   |       |                        |  |
| 本社・本店市町村名                                                                     |    | 011002 | 札幌    |   |       |                        |  |
| 税目等                                                                           |    | 申告計    | 算結果   |   | 納     | 讨額                     |  |
| 各割額の税額表示区分                                                                    |    | ⊙ 别建表  | रत.   | 0 | )相殺表, | 7                      |  |
| 法人税割額                                                                         | 01 | ()     | «1) . | 0 |       | 4,000,000              |  |
| 均等割額                                                                          | 02 | ()     | (2).  | 0 |       | 60,000                 |  |
| 延滞金                                                                           | 03 |        |       |   |       |                        |  |
| 督促手数料                                                                         | 04 |        | -     |   |       |                        |  |
| 合計 額                                                                          | 05 |        |       |   |       | <mark>4,060,000</mark> |  |

※1 4,000,000円([この申告により納付すべき法人税割額]欄)-4,000,000円(均等割額への充当後の見込納付額の残額)=0円

※2 60,000円([この申告により納付すべき均等割額]欄)-60,000円(見込納付額(4,060,000円)のうち均等割額への充当分)=0円